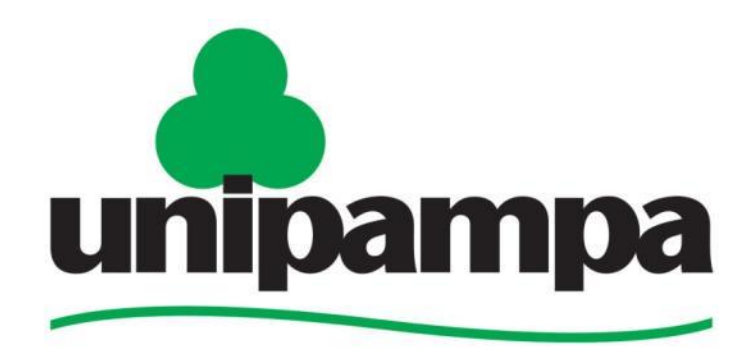

**Universidade Federal do Pampa** 

### **Tutorial Sistema MCONF-RNP - CONVIDADOS**

**PPGA - UNIPAMPA** 

## Link para Mconf

 Alunos e docentes convidados de outras instituições devem clicar no seguinte link.

https://conferenciaweb.rnp.br/webconf/ppga-banca

**Dica:** 

Usar os navegadores

**Mozila Firefox ou Explorer** 

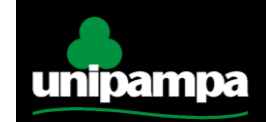

Universidade Federal do Pampa

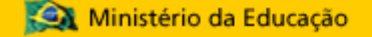

### Acesso à sala da banca de defesa

• Você deve entrar como convidado, inserindo seu nome completo

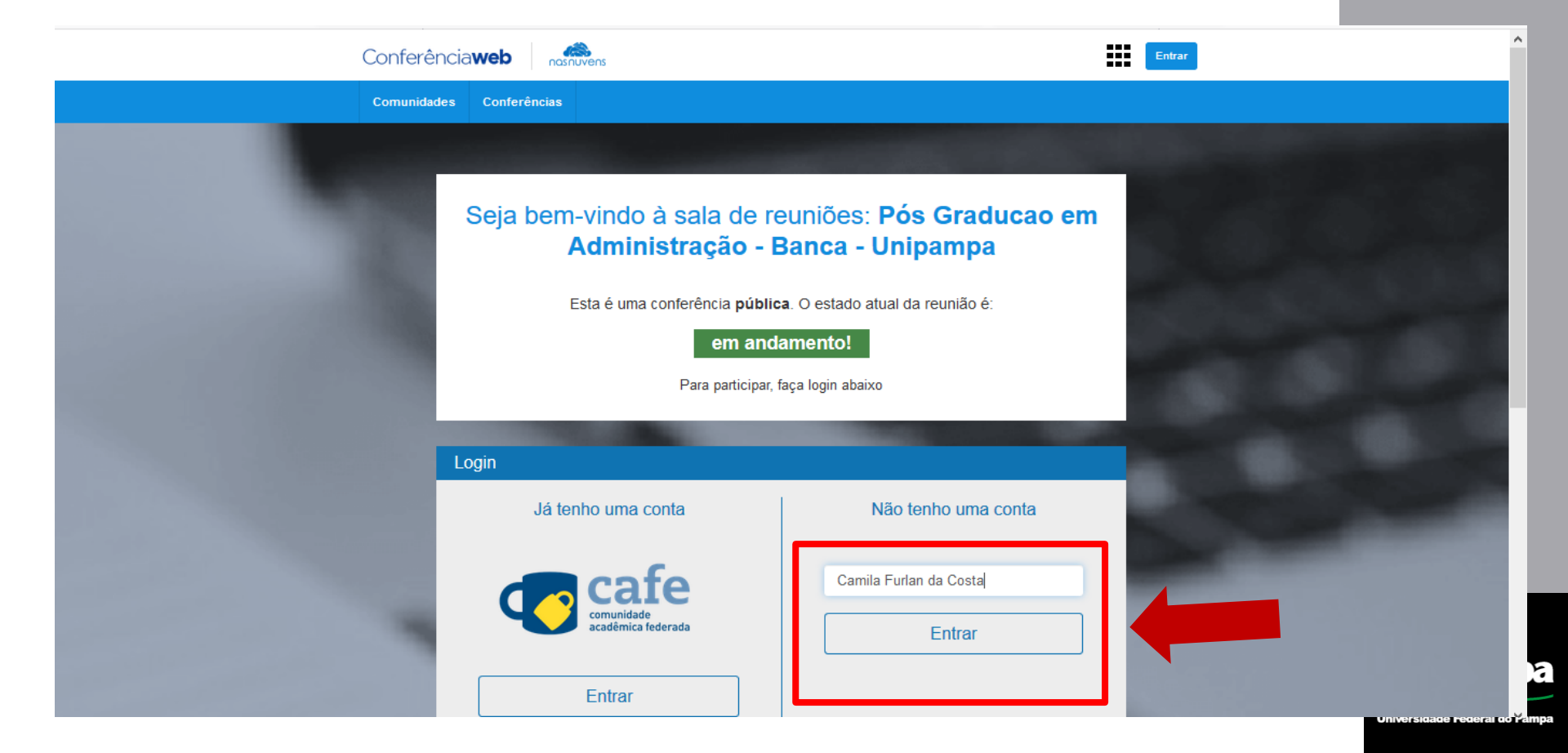

### Aula na Mconf

Aguarde a permissão do Professor Orientador para entrar na sala da Banca

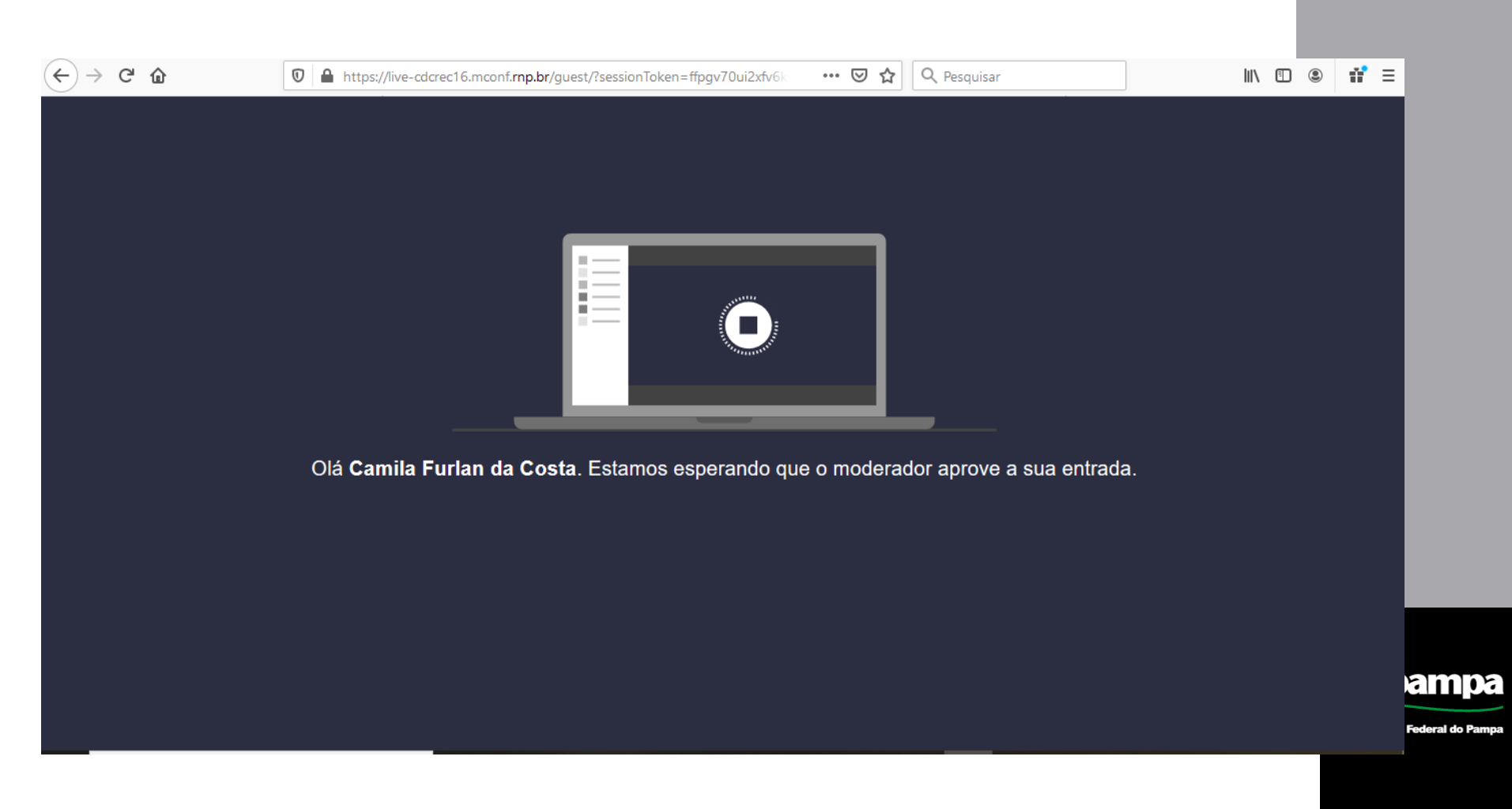

#### Testar o áudio do seu computador

#### ← → C ☆ live-cdcrec16.mconf.rnp.br/html5client/join?sessionToken=fgp4oljogmyu1rgo

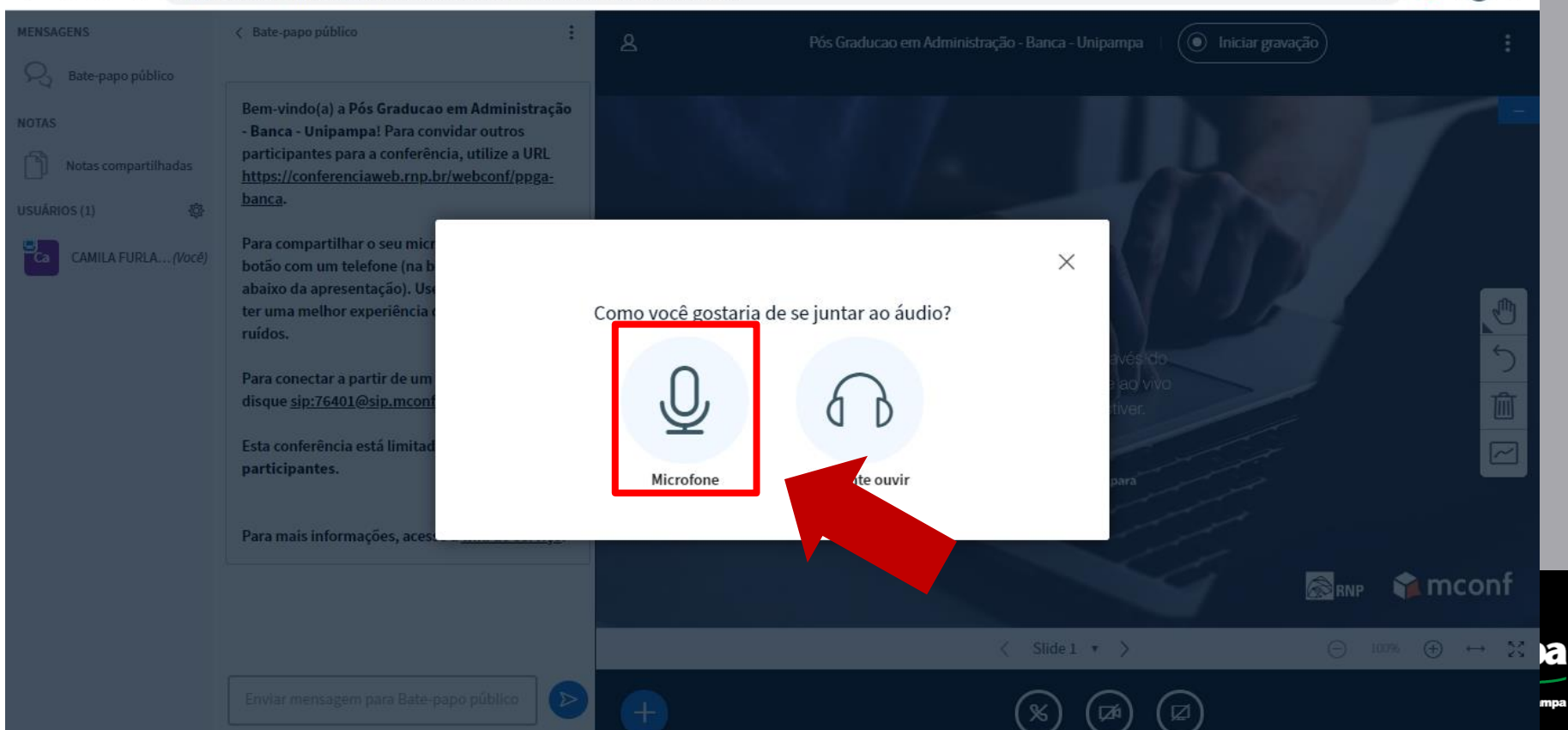

🔯 Ministério da Educação

\$ 0

**C** :

#### Clicar em PERMITIR o uso do microfone

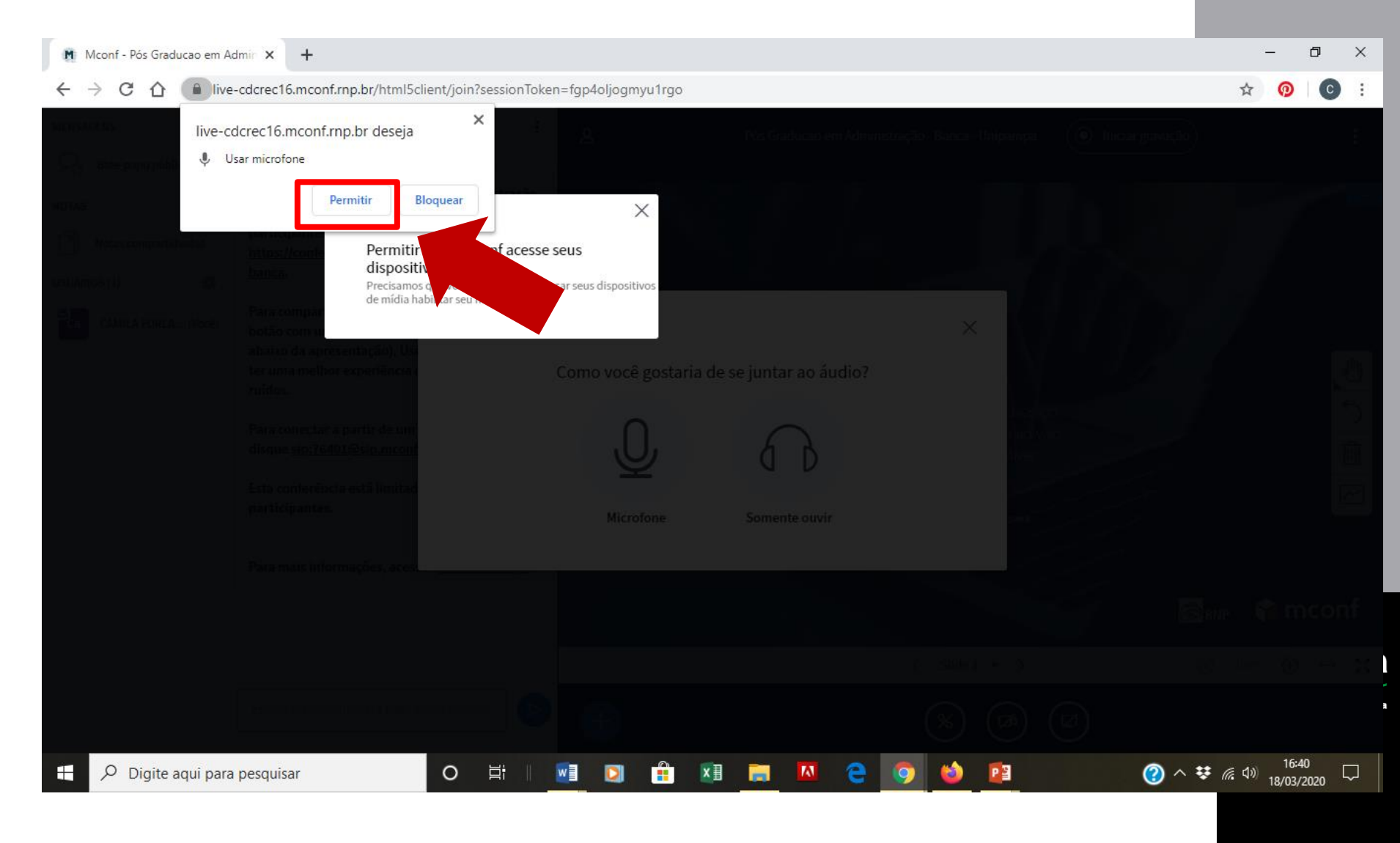

6

### Clique em COMPARTILHAR câmera

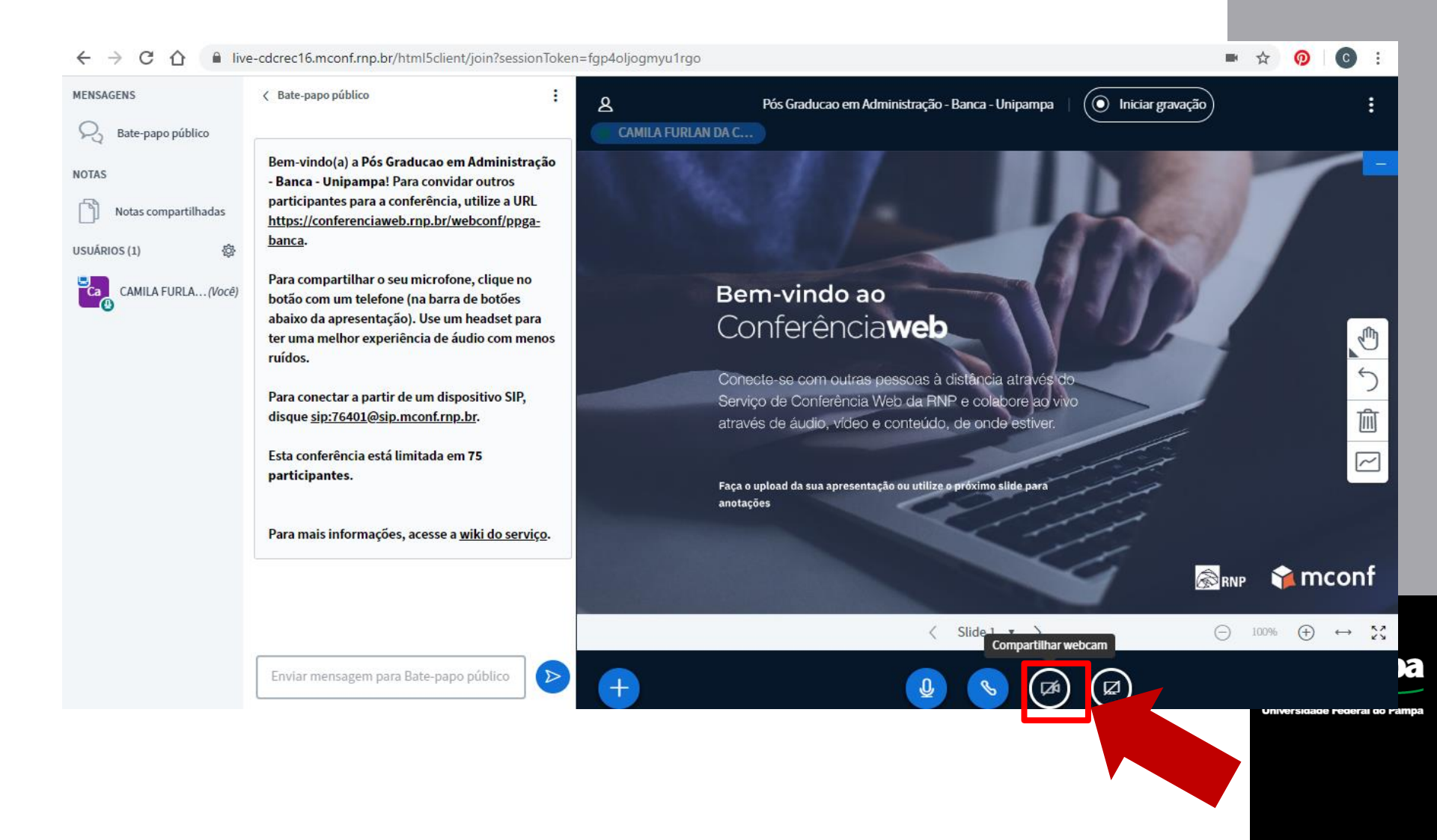

🔯 Ministério da Educação

#### Clicar em PERMITIR o uso da Câmera

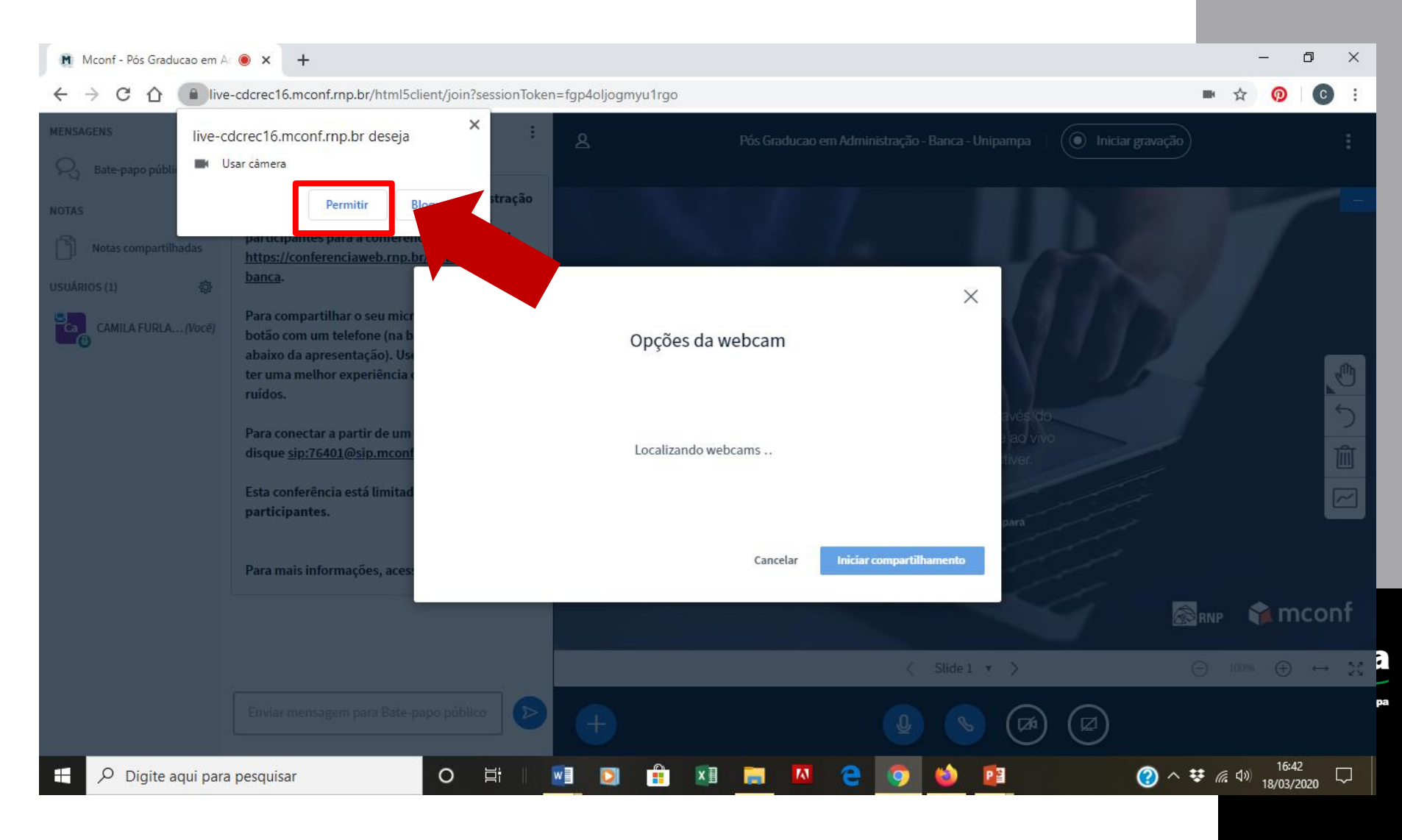

### Carregar uma apresentação

# O aluno deve inserir a sua apresentação em PDF em CARREGAR UMA APRESENTAÇÃO, no menu +.

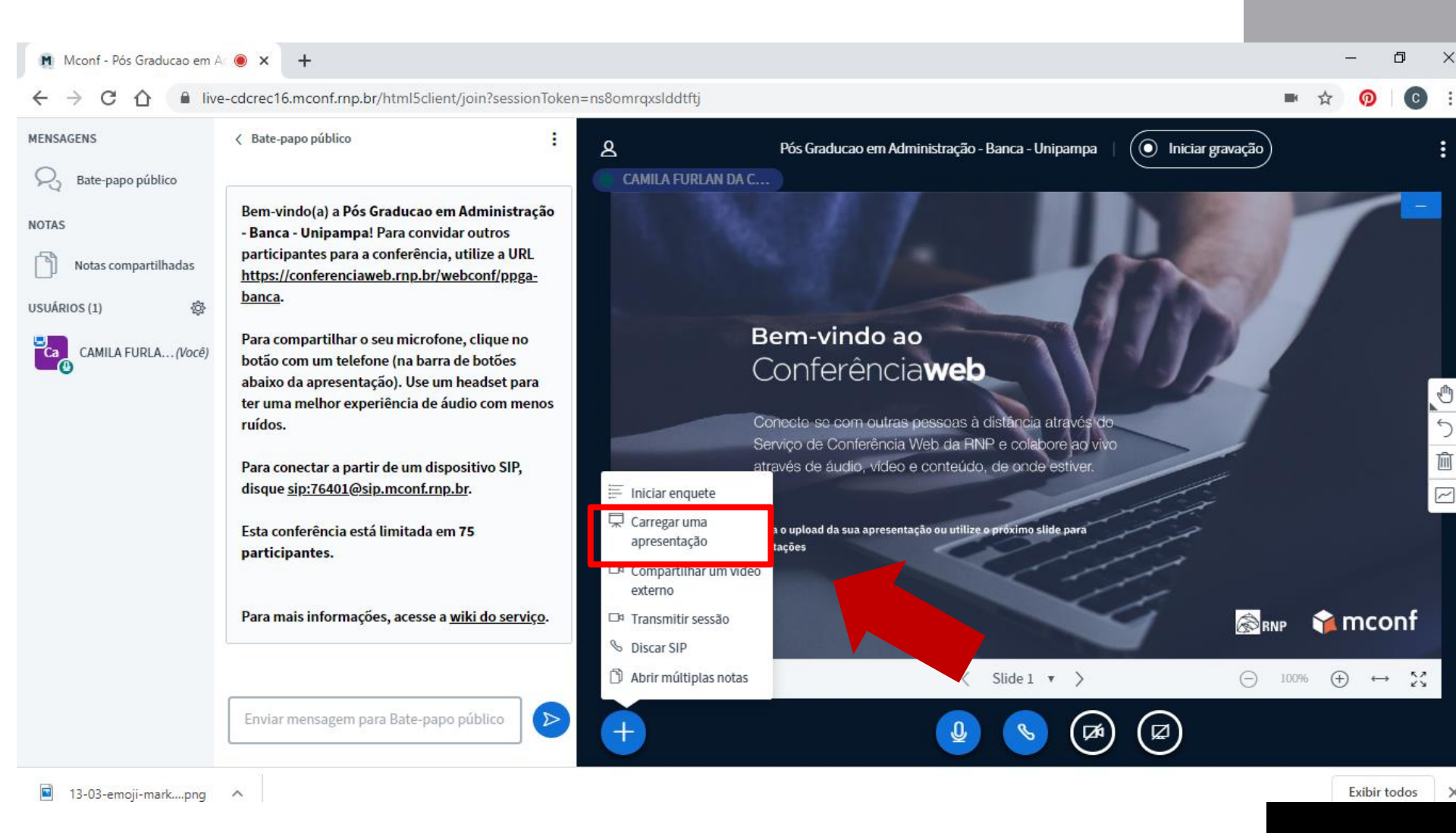